# **Bild für Feuerwehrpass**

Im Folgenden werden die notwendigen Schritte für die Anpassung eines Fotos für den Feuerwehrpass erläutert. Das Foto des Mitglieds muss in digitaler Form auf dem Rechner mit dem gearbeitet wird vorliegen. Der Name und der Speicherort des Bildes muss dem Benutzer bekannt sein! Das Bild muss im Hochformat vorliegen! Diese Anleitung gilt für Bilder die einem Verhältnis 1200x1600 (und analog) vorliegen!

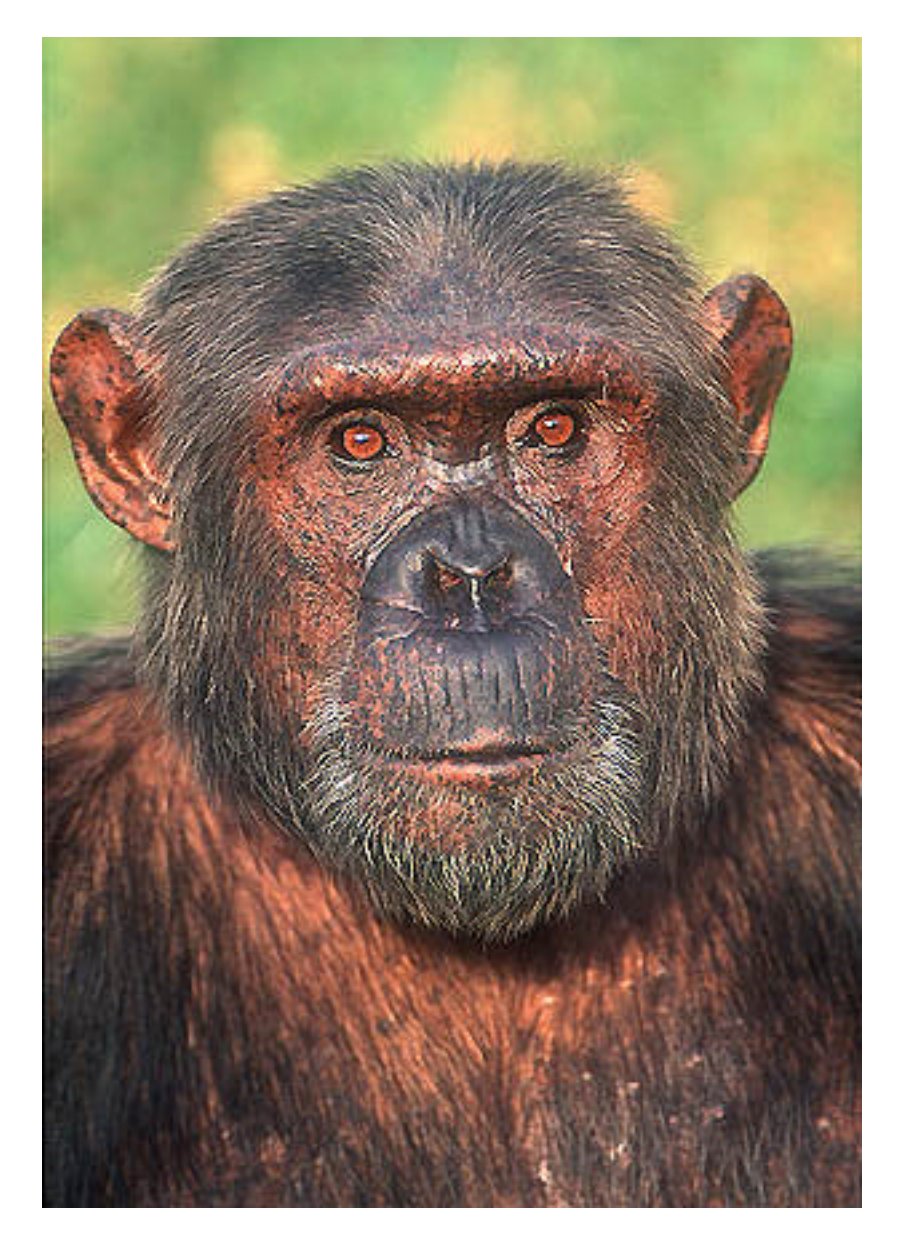

### Schritt 1 – Bildbearbeitungssoftware Irfanview installieren

Unter <u>http://www.irfanview.de/</u> das Programm Irfanview in der aktuellen Version 3.99 downloaden und installieren (Google Bar und Google Desktop Suche müssen nicht installiert werden, Checkboxen deaktivieren). Nach der Installation das Programm über das Startmenü aufrufen. Es startet automatisch die englische Version die im folgenden Schritt auf Deutsch eingestellt wird

### Schritt 2 – Sprache Deutsch in Irfanview einstellen

Im gestarteten Programm Irfanview im Menü den Eintrag "Options" auswählen und dann den Entrag "Change Language…" anklicken.

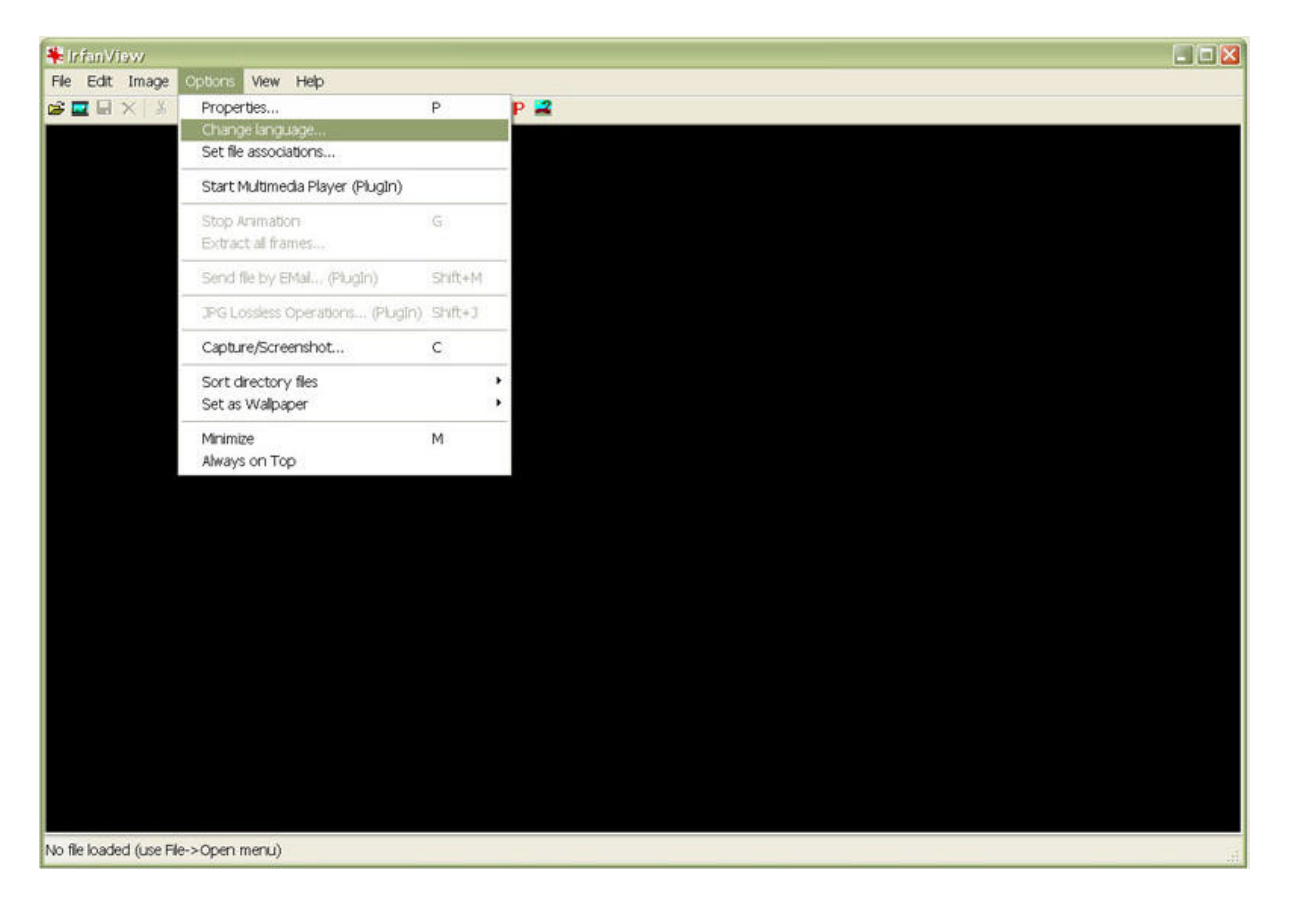

Im folgenden Dialogfenster unter "available Languages" den Eintrag "DEUTSCH.DLL" anklicken und mit der Schaltfläche "OK" das Dialogfenster schließen.

|                                                            |                                    |                |              |        |         |      | ?         |    |  |  |  |  |
|------------------------------------------------------------|------------------------------------|----------------|--------------|--------|---------|------|-----------|----|--|--|--|--|
|                                                            | -                                  |                |              |        |         |      |           | -  |  |  |  |  |
| IPG/PCD/GIF                                                | Extensions                         | File Ha        | ndling       | Vi     | iewing  | Ful  | ll screen |    |  |  |  |  |
| ideo/Sound                                                 | Language                           | Misc. 1        | Misc.        | 2      | Misc. 3 |      | Plugins   | -  |  |  |  |  |
| hange IrfanView I                                          | anguage                            |                |              |        |         |      |           |    |  |  |  |  |
| Current language                                           | ENGLISH                            |                |              | _      |         |      |           |    |  |  |  |  |
|                                                            | Landson and the state of the state |                |              |        |         |      |           |    |  |  |  |  |
| Available langua                                           | ges: (check: www.ir                | fanview.net fo | ir available | alangu | uages)  |      | -         |    |  |  |  |  |
| DLL                                                        | Language                           |                |              |        | Version | 1    |           |    |  |  |  |  |
| DEUTSCH.DLL                                                | Deutsch                            |                |              |        | 3.99    |      |           |    |  |  |  |  |
| ENGLISH                                                    | English                            |                |              |        | 3.99    |      |           |    |  |  |  |  |
|                                                            |                                    |                |              |        |         |      |           |    |  |  |  |  |
|                                                            |                                    |                |              |        |         |      |           |    |  |  |  |  |
|                                                            |                                    |                |              |        |         |      |           |    |  |  |  |  |
|                                                            |                                    |                |              |        |         |      |           |    |  |  |  |  |
|                                                            |                                    |                |              |        |         |      |           |    |  |  |  |  |
|                                                            |                                    |                |              |        |         |      |           |    |  |  |  |  |
|                                                            |                                    |                |              |        |         |      |           |    |  |  |  |  |
|                                                            |                                    |                |              |        |         |      |           |    |  |  |  |  |
|                                                            |                                    |                |              |        |         |      |           |    |  |  |  |  |
|                                                            |                                    |                |              |        |         |      |           |    |  |  |  |  |
|                                                            |                                    |                |              |        |         |      |           |    |  |  |  |  |
|                                                            |                                    |                |              |        |         |      |           |    |  |  |  |  |
|                                                            |                                    |                |              |        |         |      |           |    |  |  |  |  |
|                                                            |                                    |                |              |        |         |      |           |    |  |  |  |  |
|                                                            |                                    |                |              |        |         |      |           |    |  |  |  |  |
|                                                            |                                    |                |              |        |         |      |           |    |  |  |  |  |
| Info about the tran                                        | slator:                            |                |              |        |         |      |           |    |  |  |  |  |
| Info about the tran<br>Irfan Skiljan                       | slator:                            |                |              |        |         |      |           |    |  |  |  |  |
| Info about the tran<br>Infan Skiljan<br>http://www.infanvi | slator:<br>ew.com                  |                |              |        |         |      |           |    |  |  |  |  |
| Info about the tran<br>Irfan Skiljan<br>http://www.irfanvi | slator:<br>ew.com                  |                |              |        |         |      |           |    |  |  |  |  |
| Info about the tran<br>Irfan Skiljan<br>http://www.irfanvi | slator:<br>ew.com                  |                |              |        |         |      |           |    |  |  |  |  |
| Info about the tran<br>Irfan Skiljan<br>http://www.irfanvi | slator:<br>ew.com                  |                |              |        |         |      |           | E. |  |  |  |  |
| Info about the tran<br>Irfan Skiljan<br>http://www.irfanvi | slator:<br>ew.com                  |                |              |        |         |      |           |    |  |  |  |  |
| Info about the tran<br>Irfan Skiljan<br>http://www.irfanvi | sletor:<br>ew.com                  |                |              |        |         |      |           |    |  |  |  |  |
| Info about the tran<br>Irfan Skiljan<br>http://www.infanvi | slator.<br>ew.com                  |                |              |        | OK      |      | bbrechen  |    |  |  |  |  |
| Info about the tran<br>Infan Skiljan<br>http://www.infanvi | slator:<br>ew.com                  |                |              |        | ОК      |      | Abbrechen |    |  |  |  |  |
| Info about the tran<br>Irfan Skiljan<br>http://www.infanvi | slator:<br>ew.com                  |                |              |        | ОК      |      | Vobrechen |    |  |  |  |  |
| info about the tran<br>Irfan Skiljan<br>http://www.irfanvi | slator:<br>ew.com                  |                |              |        | OK      |      | bbrechen  |    |  |  |  |  |
| Info about the tran<br>Irfan Skiljan<br>http://www.irfanvi | sletor:<br>ew.com                  |                |              |        | OK      | ) [A | Abbrechen |    |  |  |  |  |
| info about the tran<br>Irlan Skiljan<br>http://www.irlanvi | slator:<br>ew.com                  |                |              |        | OK      | A    | Abbrechen |    |  |  |  |  |
| Info about the tran<br>Infan Skiljan<br>http://www.infanvi | slator:<br>ew.com                  |                |              |        | ОК      | A    | Abbrechen |    |  |  |  |  |
| nfo about the tran<br>Irfan Skiljan<br>http://www.infanvi  | slator:<br>ew.com                  |                |              |        | ОК      |      | bbrechen  |    |  |  |  |  |

Die Sprache ist nun auf Deutsch umgestellt

# Schritt 3 – Originaldatei öffnen

Als nächstes im Menü den Eintrag "Datei" auswählen und dann den Menüeintrag "Öffnen..." anklicken.

| Bit     Control     Control       Shift AL     Shift AL       Differin iffic Attrict     Shift AL       Differin iffic Attrict     T       Sakehow     W       Sakehow     W       Sakehow     Sig-P       Interfering Information     Sig-P       Interfering Information     Sig-P       Sakehow     F2       Josen sudehn     Sig-P       Sigeshom     Sig-P       Sochen     F2       Josehom     Sig-P       Sochen     Sig-P       Sochen     Sig-P       Sochen     Sig-P       Datath-Konnen     Sig-P       Sochen     Sig-P       Sochen     Sig-P       Sochen     Sig-P       Sochen     Sig-P       Sochen     Sig-P       Sochen     Sig-P       Datath-Konnen     Sig-P       Sochen     Sig-P       Sochen     Sig-P       Datatheller     Sig-P       Sochen     Sig-P       Sochen     Sig-P       Sochen     Sig-P       Sochen     Sig-P       Sochen     Sig-P       Sochen     Sig-P       Sochen. | rfanView                       |              |     |  |  |
|----------------------------------------------------------------------------------------------------|--------------------------------|--------------|-----|--|--|
| Window C   P   Hen nit outernem Editor   Shith E   Hen nit outernem Editor   Shith E   Hen nit outernem Editor   Shith E   Hen nit outernem Editor   Shith E   Hen nit outernem Editor   Strig F   Hennenen   F2   Spieterin   F3   Behen unter   Strig F   Hennenen   F2   Spieterin   F3   Behen unter   Strig F   Hennenen   Strig F   Hennenen   F3   Behen unter   Strig F   Hennenen   Strig F   Hennenenen   Strig F   Hennenenen   Strig F   Hennenenen   F3   Behen unter   Strig F   Hennenenen   Strig F   Hennenenen   Strig F   Hennenenen   Strig F   Hennenenen   Strig F   Hennenenen   Strig F   Hennenenenenenenenenenenenenenenenenene                                                                                                    | Bearbeiten Bild Optionen And   | sicht Hilfe  |     |  |  |
| imau differen me Schreine EditorShrle R<br>Shrle He<br>Shrle He<br>Differen alsTumbrahasThumbrahasTAdderbowW<br>Adderbowsatch-KovretterungUmberenrungBbatters suchenF2<br>F8<br>Sochenperchern operenF7<br>Strg+Fbatter suchenStrg+Fbatter suchenF8<br>Sochenperchern operenStrg+Fbatter suchenStrg+Fbatter suchenStrg+Fbatter suchenStrg+Fbatter suchenStrg+Fbatter suchenStrg+Fbatter suchenStrg+Fbatter suchenStrg+Fbatter suchenStrg+Sbatter suchenStrg+Sbatter berutztStrg+Shrk+Abatter berutztEsc                                                                                                    | Offinen                        | 0            | P 🚅 |  |  |
| Differen alsShift-EThema halsTThema halsTBadeshowWBadeshowStrg+FJabesen undernF2Jabesen undernF3SochenF8SochenStrg+SSpechern InterStrg+SSpechern InterStrg+SSp                                                                                                    | Erneut öffnen                  | Shift+R      |     |  |  |
| film alsImplementationklashowWklashowStrg+FmbenementF2sochertF7operentF8sochertStrg+Fpachern untatStrg+FvullevelwählenStrg+FvullevelwählenStrg+Fueter beschertStrg+FvullevelwählenStrg+FvullevelwählenStrg+Sopy ShopStrg+Shit+Aopy ShopEsc                                                                                                    | ffinen mit externem Editor     | Shift+E      |     |  |  |
| humbnalsTdedrowWatch-Konvertierung.UmbenennumStry+Fatten suchenStry+FerschebenFRsochernEntfsochernStry+SsochernStry+SsochernStry+SsochernStry+SsochernStry+Sint+Aspry-Sinc                                                                                                    | ffnen als                      | •            |     |  |  |
| WeiWatch+KonvertierungUmbenennungBbatein suchenSt2imbenennenF2sechetnF7opterenEntfpetchernStrg+SsuchenStrg+SvulentStrg+Shit+Aopy ShupEsc                                                                                                    | humbriails                     | т            |     |  |  |
| tein suchenStrg + FteinennenF2pierenF8schemEntfachem unterStrg + Sachem unterStrg + Sachem unterStrg + Sachem unterStrg + Shift + Ayr ShopStrg + Shift + AendenEsc                                                                                                    | deshow                         | w            |     |  |  |
| atein suchen Strg+F<br>mbenernen F2<br>erschieben F7<br>opteren F7<br>pechern mtat Strg+S<br>schern mtat Strg+S<br>wANQuele wählen<br>opy Shop Strg+Shift+A<br>opy Shop t                                                                                                    | atch-Konvertierung/Umbenennung | в            |     |  |  |
| Inbenennen                                                                                                    | ateien suchen                  | Strg+F       |     |  |  |
| erschieben P7<br>perem PR<br>eschern Strg+S<br>sechern Strg+P<br>WAIN Quele wähen<br>armenyfastch-Scarnen Strg+Philt+A<br>py Shop •<br>erden Esc                                                                                                    | mbenennen                      | F2           |     |  |  |
| pleren       PB         schern       Strg+S         sechern       Strg+S         sechern       Strg+P         NAIN Quele wähen       Strg+Shift+A         pp Shop       Strg+Shift+A         pp Shop       Strg+Shift+A         enden       Esc                                                                                                    | rschieben                      | F7           |     |  |  |
| SechernEnfsechernStrg+SsechernStrg+PWAIN Quele wählenStrg+Shift+Aopy Shopuletzt benutzt*sendenEsc                                                                                                    | opieren                        | FB           |     |  |  |
| ethernStrg+SachernStrg+PVAIN Quele wählenStrg+Shift+Ayp Shopketz benutztendenEsc                                                                                                    | schen                          | Entf         |     |  |  |
| sechem unterStrg+Shift+A<br>opy Shop                                                                                                    | sechern                        | Stra+S       |     |  |  |
| Strig+P       WAIN Quele wähen       connen/Batch-Scannen       Strig+Shift+A       topy Shop       Wetzt benutzt       Esc                                                                                                    | ipeichem unter                 | S            |     |  |  |
| TWAIN Quele wählen       Strg+Shift+A         Copy Shop       >         Auletzt benutzt       >         Beenden       Esc                                                                                                    | Drucken                        | Strg+P       |     |  |  |
| icannen/Batch-Scannen Strg+Shift+A<br>topy Shop<br>Wetat benutzt •<br>teenden Esc                                                                                                    | WAIN Quelle wählen             |              |     |  |  |
| Copy Shop<br>2.Jetzt benutzt •<br>Beenden Esc                                                                                                    | Scannen/Batch-Scannen          | Stra+Shift+A |     |  |  |
| Wetzt benutzt Esc                                                                                                    | Copy Shop                      |              |     |  |  |
| eenden Esc                                                                                                    | Jetzt benutzt                  |              |     |  |  |
|                                                                                                    | eenden                         | Esc          |     |  |  |
|                                                                                                    |                                |              |     |  |  |
|                                                                                                    |                                |              |     |  |  |
|                                                                                                    |                                |              |     |  |  |
|                                                                                                    |                                |              |     |  |  |
|                                                                                                    |                                |              |     |  |  |
|                                                                                                    |                                |              |     |  |  |
|                                                                                                    |                                |              |     |  |  |
|                                                                                                    |                                |              |     |  |  |
|                                                                                                    |                                |              |     |  |  |
|                                                                                                    |                                |              |     |  |  |
|                                                                                                    |                                |              |     |  |  |
|                                                                                                    |                                |              |     |  |  |
|                                                                                                    |                                |              |     |  |  |
|                                                                                                    |                                |              |     |  |  |
|                                                                                                    |                                |              |     |  |  |
|                                                                                                    |                                |              |     |  |  |

Es wird ein Datei Öffnen Dialogfenster angezeigt. In diesem zu dem Ordner wechseln in dem das Originalbild des Mitgliedes gespeichert ist, die Datei markieren (eine Vorschau wird links unten angezeigt) und mit der Schaltfläche "Öffnen" den Dialog schließen.

| 🏶 Ir fan View                               |                                                                                                    |                                                                                                    |
|---------------------------------------------|----------------------------------------------------------------------------------------------------|----------------------------------------------------------------------------------------------------|
| Data Bearbeiten Bild Optionen Ansicht Hilfe |                                                                                                    |                                                                                                    |
|                                             | P 🛋                                                                                                    |                                                                                                    |
|                                             |                                                                                                    |                                                                                                    |
|                                             |                                                                                                    | and the second second second second second second second second second second second second second second second |
| Öffnen                                      |                                                                                                    |                                                                                                    |
| Suchen in: 🗁 Feuerweh                       | pess                                                                                                    | 🖸 🗘 🕫 💷 🕶                                                                                                    |
| Bijm_parse_1600.ppg<br>Bijm_parse_1600.ppg  | 1600.jpg                                                                                                    | Öffnen                                                                                                    |
| Datait or Allo Dataiou                      | (A 4)                                                                                                    | Abbrachan                                                                                                    |
|                                             | ✓ Vorschau     Details       Breite:     1200       Höhe:     1600       Parben:     24 bpp       Größe in RAM:     5.49 MB       Datei Größe:     1.01 MB (1.060 616 Bytes) |                                                                                                    |
| Kein Bild geladen (siehe Datei->Öffnen)     |                                                                                                    |                                                                                                    |

Das Originalbild ist nun in Irfanview formatfüllend geöffnet.

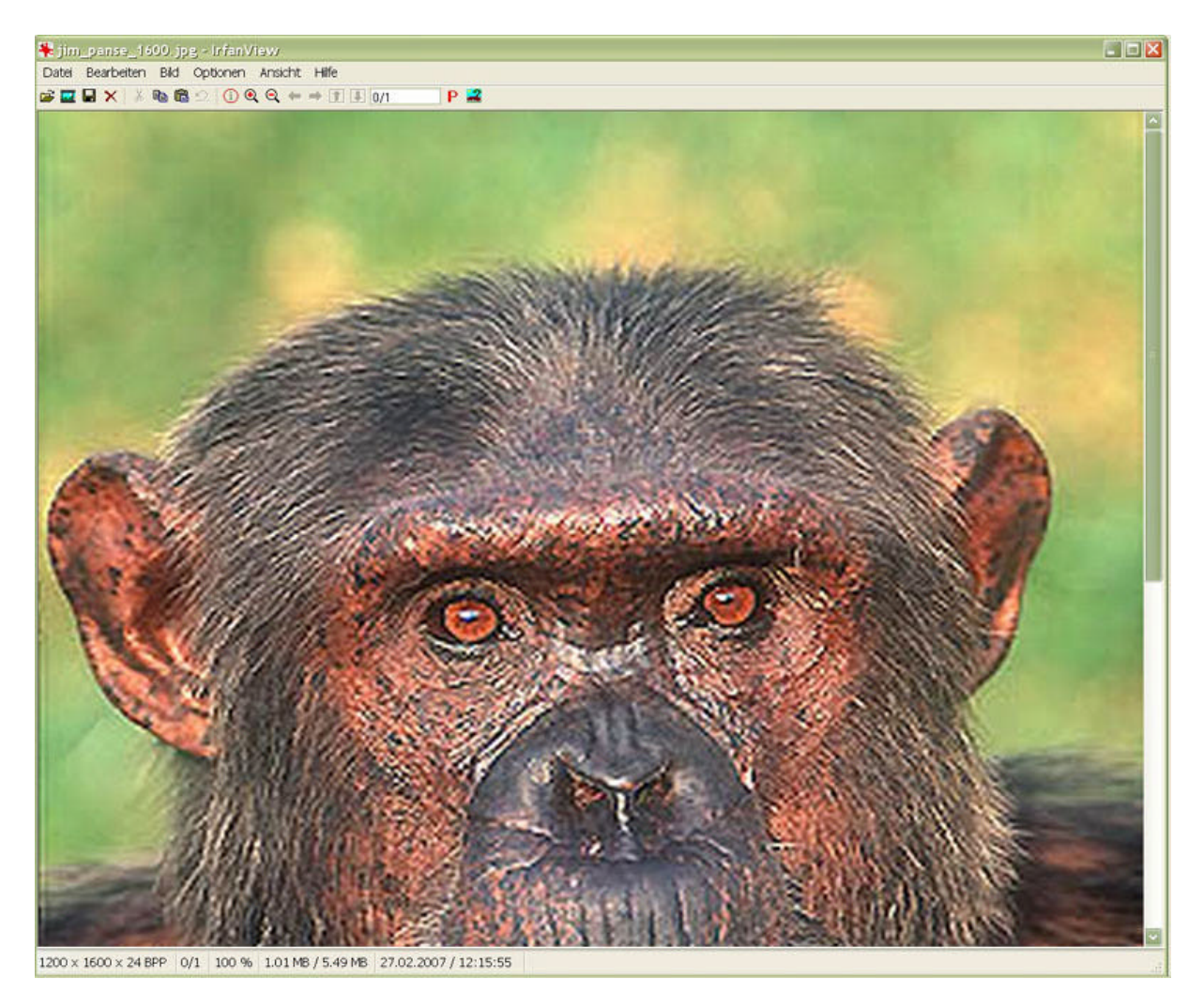

## Schritt 4 – Bildgröße ändern

Im Menü den Eintrag "Bild" auswählen und dann den Menüeintrag "Größe ändern…" anklicken.

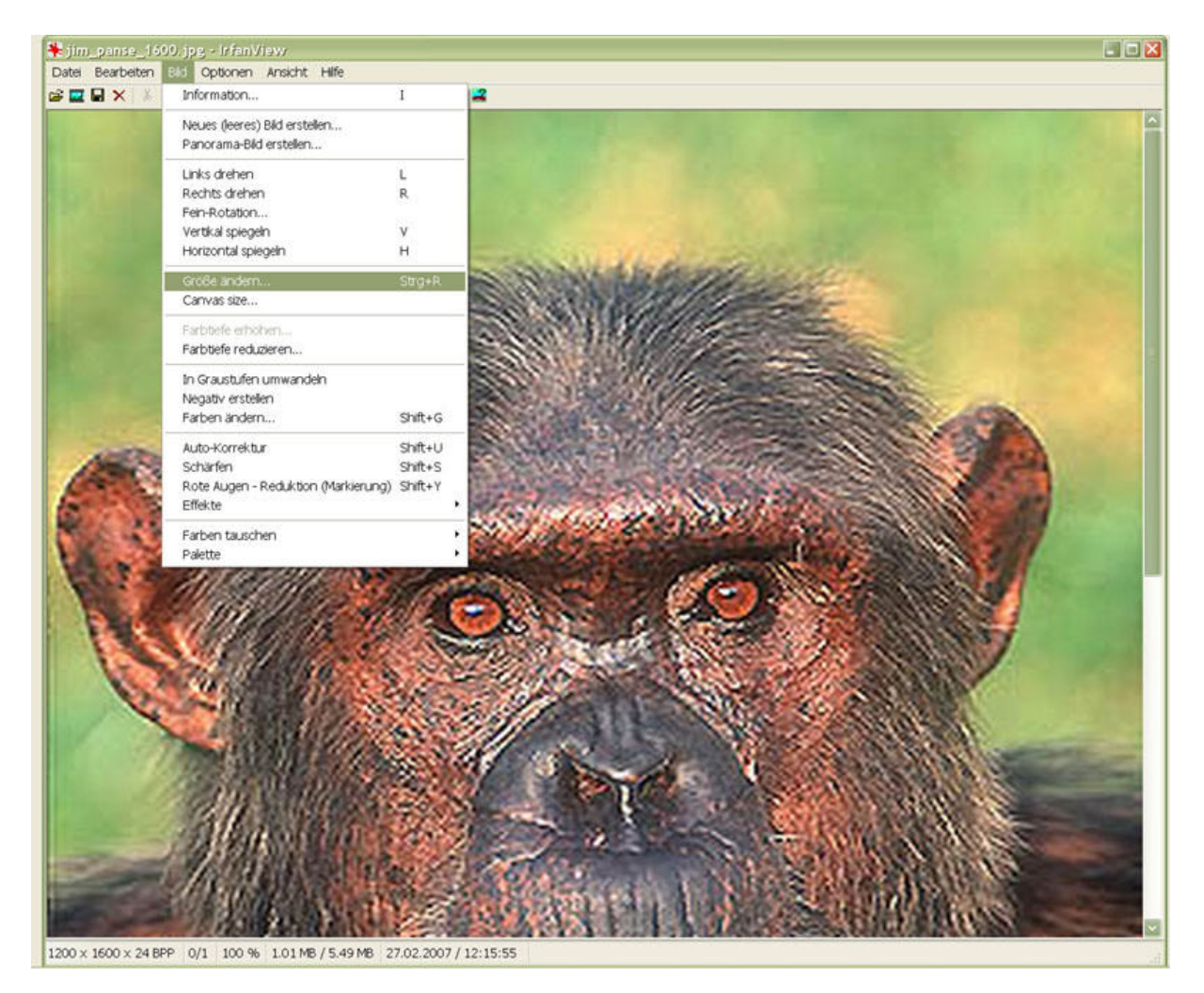

Es wird das Dialogfenster "Größe ändern" geöffnet in dem folgende Einstellungen vorzunehmen sind: Breite = 195 Höhe = 260 Einheit = Pixel DPI = 150

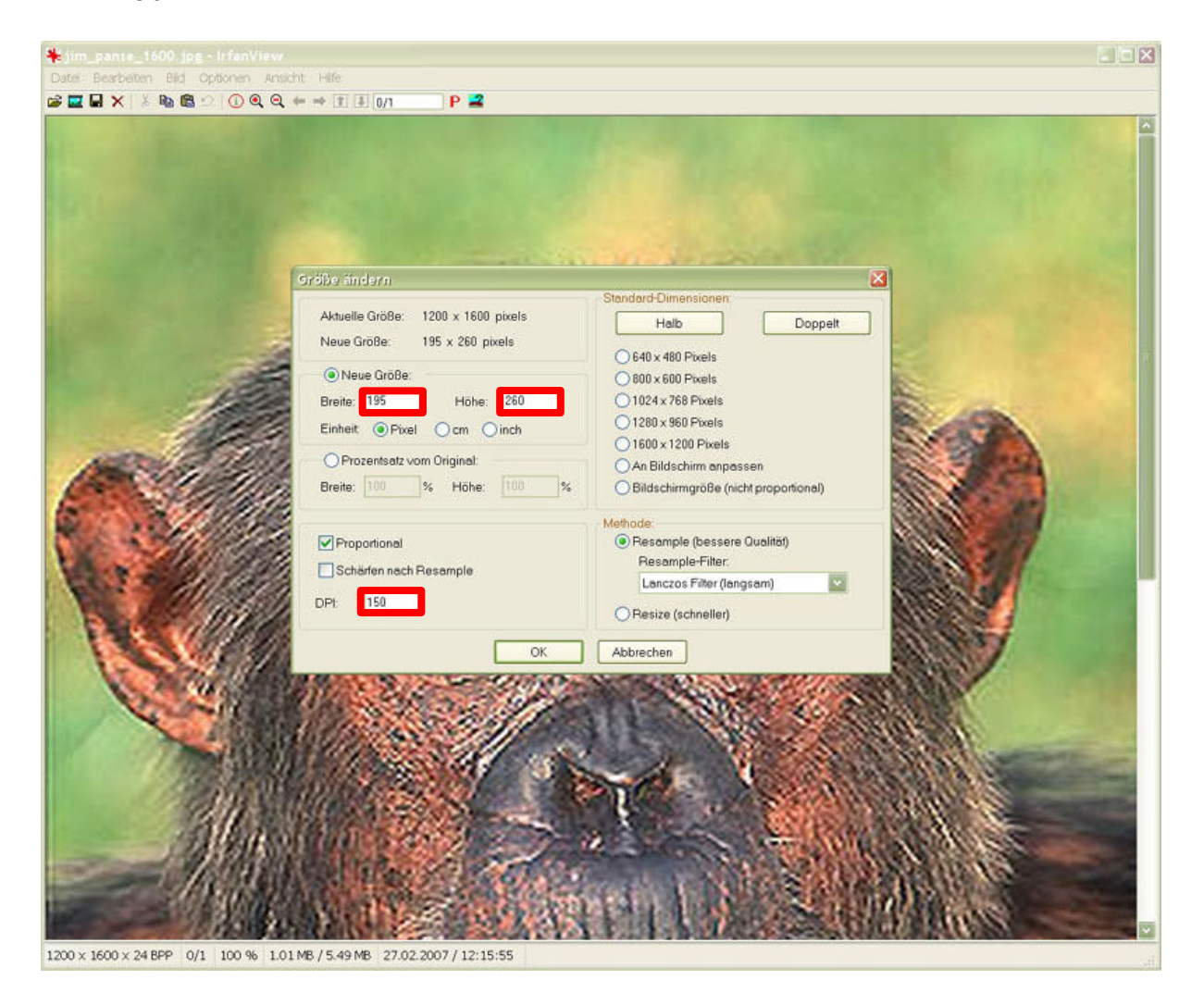

Nach dem Tätigen der Eingaben das Dialofenster mit der Schaltfläche "OK" schließen.

Das Bild wird jetzt in der neuen Bildgröße angezeigt.

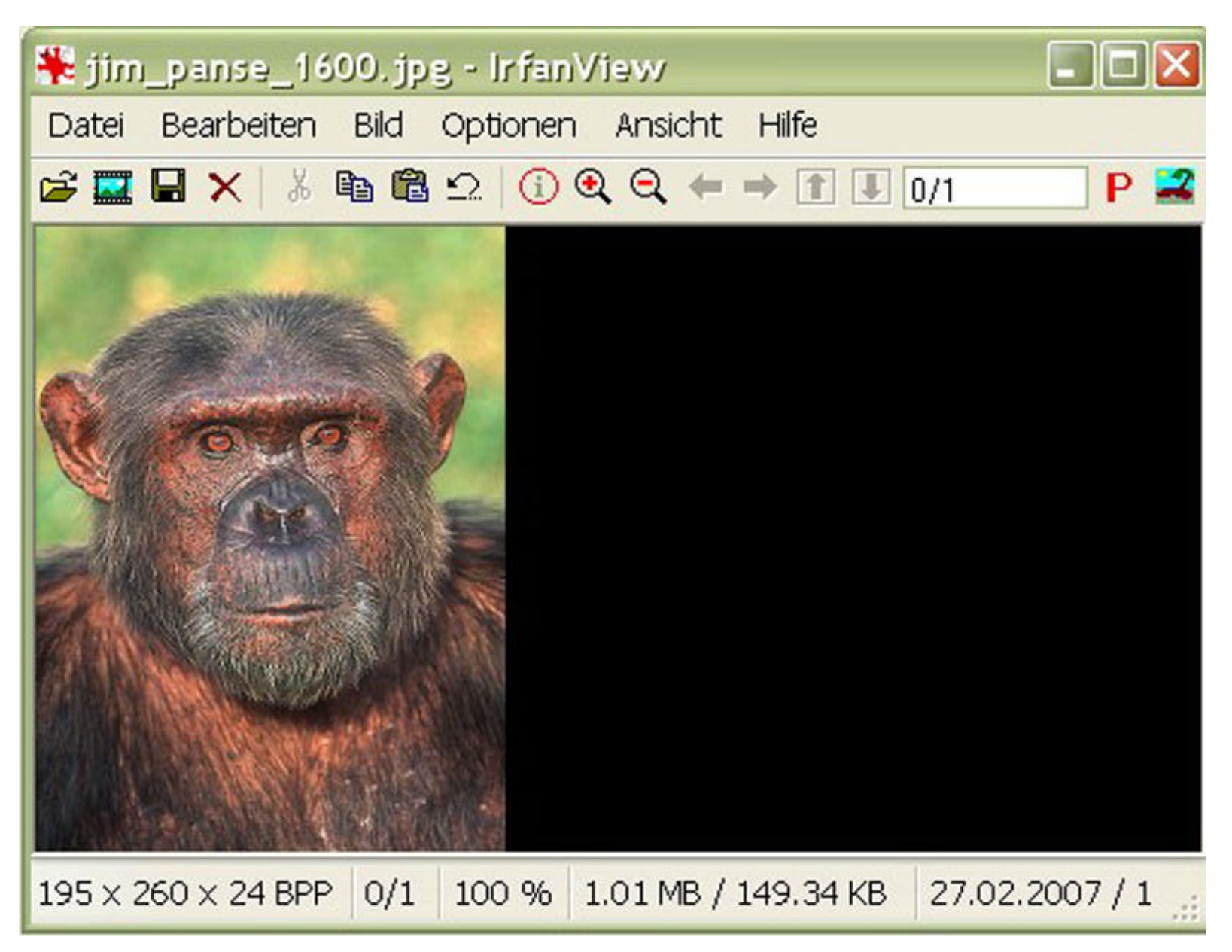

### Schritt 5 – Bild unter neuem Namen speichern

Im Menü den Eintrag "Datei" auswählen und dann den Menüeintrag "Speichern unter…" anklicken.

Es werden die zwei Dialogfenster "Bild speichern als" und "JPEG/GIF Speichern" angezeigt. Im Optionsfenster (JPEG/GIF Speichern) den horizontalen Schieberegler auf 80 einstellen. Im Dialogfenster "Bild speichern als" den gewünschten Ordner in dem das neue Bild gespeichert werden soll auswählen und weiters unter Dateiname einen neuen Namen für das Bild eintragen und als Dateityp "JPG – JPEG Dateien" auswählen. Die zwei Dialogfenster mit der Schaltfläche "Speichern" schließen.

| Carles Description Bill Opponent Article Heil       Image: Control of the Control of the Control of t | jim_panse_1600.jpg - IrfanView                                                                                  |                  |               |            |                                        |                         |        |           |
|----------------------------------------------------------------------------------------------------|----------------------------------------------------------------------------------------------------|------------------|---------------|------------|----------------------------------------|-------------------------|--------|-----------|
| Outeiname:       m_parse_160         JPdeiname:       m_parse_160         JPdeiname:       m_parse_180                                                                                                    | ate Bearbeten Bild Optionen An                                                                                  | iskint Hele      | 0.2           | JPEG       | hiedrig                                | 80                      | _      | hoch      |
| Image: Add Construction - UPG specifiem (UPG MERVER)         Image: Add Construction - Tog specifiem (UPG MERVER)         Image: Add Construction - Tog specifiem (UPG MERVER)         Image: Add Construction - Tog specifiem (UPG Merver)         Image: Add Construction - Tog specifiem (UPG Merver)         Image: Add Con                                                                                                    |                                                                                                    |                  | P #           | Qualität:  | ٠.                                     | 1.000                   |        | 5         |
| Parken-Subsempling decktiveres         Original EVP-Deten behalten         Original EVP-Deten behalten         Original IPO-Atometiner behalten         Speichern (Billing Torce)         Speichern (Billing Torce)         Speichern (Billing                                                                                                    | CONVERS.                                                                                                    |                  |               | Als Prog   | ressives-JHG speid<br>stuten-JPG speid | eichem<br>them (bitte f | MERKEN | i l       |
| adjanation         Speichern         Programs         Speichern         Programs         Speichern         Speichern                                                                                                    | Contraction of the second                                                                                       |                  |               | Forben-S   | Subsampling dea                        | sktivieren              |        | 5.5       |
| aleiname:       jm_panse_280       Speicham         aleiname:       jm_panse_280       Speicham                                                                                                    | C TELET V                                                                                                    |                  |               | Original I | PTC-Daten beha                         | liten<br>siten          |        |           |
| ofename:       jm_panse_280       Speichern         ofename:       jm_panse_280       Speichern                                                                                                    | THE FAIL ST                                                                                                    |                  |               | Original-  | JPG-Kommenter                          | behalten                |        |           |
| Speichem cls interfaced-GF         TransproceWir Table speichem         Systektism cls         Speichem         Prevenwehrpass         Imm_panes_lpg         Imm_panes_lpg                                                                                                    |                                                                                                    |                  |               | GIF:       | aurgion-i ağ torr                      | ickseizen               |        |           |
| Image preventer Partie spelchem         Sx 260 x 24 BPP 0/1 100 % 1.01 ME / 149.34 KB 27.02.2007 / 1         d spelcham         Prevenwehrpass         Image preventer Partie spelchem         Image preventer Partie spelchem         Image preventer Partie spelchem         Image preventer Partie spelchem         Image preventer Partie spelchem         Image preventer Partie spelchem         Image preventer Partie spelchem         Image preventer Partie spelchem         Image preventer Partie spelchem         Image preventer Partie spelchem         Image preventer Partie spelchem         Image preventer Partie spelchem         Image preventer Partie spelchem         Image preventer Partie         Image preventer Partie         Image preventer                                                                                                    | A STATE OF STATE                                                                                                |                  |               | Speicher   | m als interlaced-                      | GIF                     |        |           |
| Sx 260 x 24 BPP 0/1 100 % 1.01 MB / 149.34 KB 27.02.2007 / 1         d speibingn els         Speicher       Peuerwehrpass         Im_parse.jog         Im_parse_j500.jpg         Im_parse_1500.jpg         Im_parse_1600.jpg                                                                                                    | A CONTRACTOR                                                                                                    |                  |               | I ranspa   | rente herbe spei<br>sperente Parba o   | chem<br>patar wahli     | 00     |           |
| sized v 24 BPP 0/1 100 % 1.01 MB / 149.34 KB 27.02.2007 / 1                                                                                                    | A CONTRACTOR OF A CONTRACTOR OF A CONTRACTOR OF A CONTRACTOR OF A CONTRACTOR A CONTRACTOR A CONTRACTOR A CONTRA |                  |               | CiTran     | epsenter Ferbp                         | aletten-Eintr           | ad.    | 0         |
| d speichem Peuewehrpass  ijm_parse_pg ijm_parse_1600,pg  pleiname:  im_panse_260 pleidyp: JPG-JPEG Dataian                                                                                                    | × 260 × 24 BPP 0/1 100 % 1.01                                                                                   | MB / 149.34 KB 2 | 7.02.2007 / 1 |            |                                        |                         |        |           |
| Abperberning Feuenwehrpass                                                                                                    |                                                                                                    |                  |               |            |                                        |                         |        | 100       |
| ateiname: jm_panse_280<br>ateiname: jm_panse_280<br>ateiname: JPG-JPEG Dataian                                                                                                    | o speisnern als                                                                                                 |                  |               |            | 122                                    |                         | -      | <u>r</u>  |
| steiname: jm_panse_260<br>steiname: JPG - JPEG Dataian Abbrecher                                                                                                    | peichem                                                                                                    |                  |               |            |                                        | 100                     | 0.1    |           |
| aleiname: jm_panse_260<br>aleihyp: JPG-JPEG Dataian Abbrecher                                                                                                    | jim_parse.jpg                                                                                                   |                  |               |            |                                        |                         |        |           |
| lateiname: jm_panse_260 Speichem<br>atsityp: JPG - JPEG Dataian Speichem                                                                                                    | an paras 1000.pg                                                                                                |                  |               |            |                                        |                         |        |           |
| lateiname: jim_panse_260 Speichem<br>alsityp: JPG - JPEG Dataian Speichem                                                                                                    |                                                                                                    |                  |               |            |                                        |                         |        |           |
| lateiname: jim_panse_260<br>atsityp: JPG - JPEG Dataian Speichem                                                                                                    |                                                                                                    |                  |               |            |                                        |                         |        |           |
| lateiname: jim_panse_260 Speichem<br>atsityp: JPG - JPEG Dataian State Abbrecher                                                                                                    |                                                                                                    |                  |               |            |                                        |                         |        |           |
| eteiname: jim_panse_260<br>eteikyp: JPG-JPEG Deteion Speichem                                                                                                    |                                                                                                    |                  |               |            |                                        |                         |        |           |
| eteiname: jim_panse_260<br>eteilyp: JPG-JPEG Dateion Speichern                                                                                                    |                                                                                                    |                  |               |            |                                        |                         |        |           |
| ateiname: jim_panse_260<br>ateilyp: JPG-JPEG Dateion Speichern                                                                                                    |                                                                                                    |                  |               |            |                                        |                         |        |           |
| eteiname: jim_pense_260<br>eteilyp: JPG-JPEG Deteien Speichern                                                                                                    |                                                                                                    |                  |               |            |                                        |                         |        |           |
| eteiname: jim_panse_260 Speichem<br>eteilyp: JPG-JPEG Deteilen Speichem                                                                                                    |                                                                                                    |                  |               |            |                                        |                         |        |           |
| ateiname: jim_panse_260 Speichem                                                                                                    |                                                                                                    |                  |               |            |                                        |                         |        |           |
| ateiname: jim_panse_260 Speichem<br>steityp: JPG-JPEG Dataian Speichem                                                                                                    |                                                                                                    |                  |               |            |                                        |                         |        |           |
| ateiname: jim_panse_260 Speichem<br>ateityp: JPG-JPEG Dataian 🗹 Abbrecher                                                                                                    |                                                                                                    |                  |               |            |                                        |                         |        |           |
| ateiname: jim_panse_260 Speichem                                                                                                    |                                                                                                    |                  |               |            |                                        |                         |        |           |
| ateiname: jim_panse_260 Speichem                                                                                                    |                                                                                                    |                  |               |            |                                        |                         |        |           |
| ateiname: jm_panse_260 Speichem                                                                                                    |                                                                                                    |                  |               |            |                                        |                         |        |           |
| ateiname: jm_panse_260 Speichem                                                                                                    |                                                                                                    |                  |               |            |                                        |                         | 1.5    |           |
| etsityp: JPG-JPEG Dateion                                                                                                    | ateiname: jim_panse_260                                                                                         |                  |               |            |                                        |                         | Speir  | chern     |
|                                                                                                    | atobay IPG - IPEG Dataine                                                                                       |                  |               |            |                                        |                         | Abbe   | chon      |
|                                                                                                    | away and and all all all all all all all all all al                                                             |                  |               |            |                                        | and i                   | ADDR   | NUMBER OF |
|                                                                                                    |                                                                                                    |                  |               |            |                                        |                         |        |           |
| Original-Datum/Zeri behalten 🗹 Optionen anzeigen 🗌 Details                                                                                                    |                                                                                                    |                  |               |            |                                        |                         |        |           |

Das Bild ist nun unter dem neuen Namen im neuen Format im gewünschten Ordner gespeichert und kann in FDISK für das Mitglied hochgeladen werden.

### Schritt 6 – FDISK Bild hochladen

Am Detail des Mitgliedes rechts den Eintrag "Bild" anklicken Es wird das Dialogfenster "Bild" geöffnet.

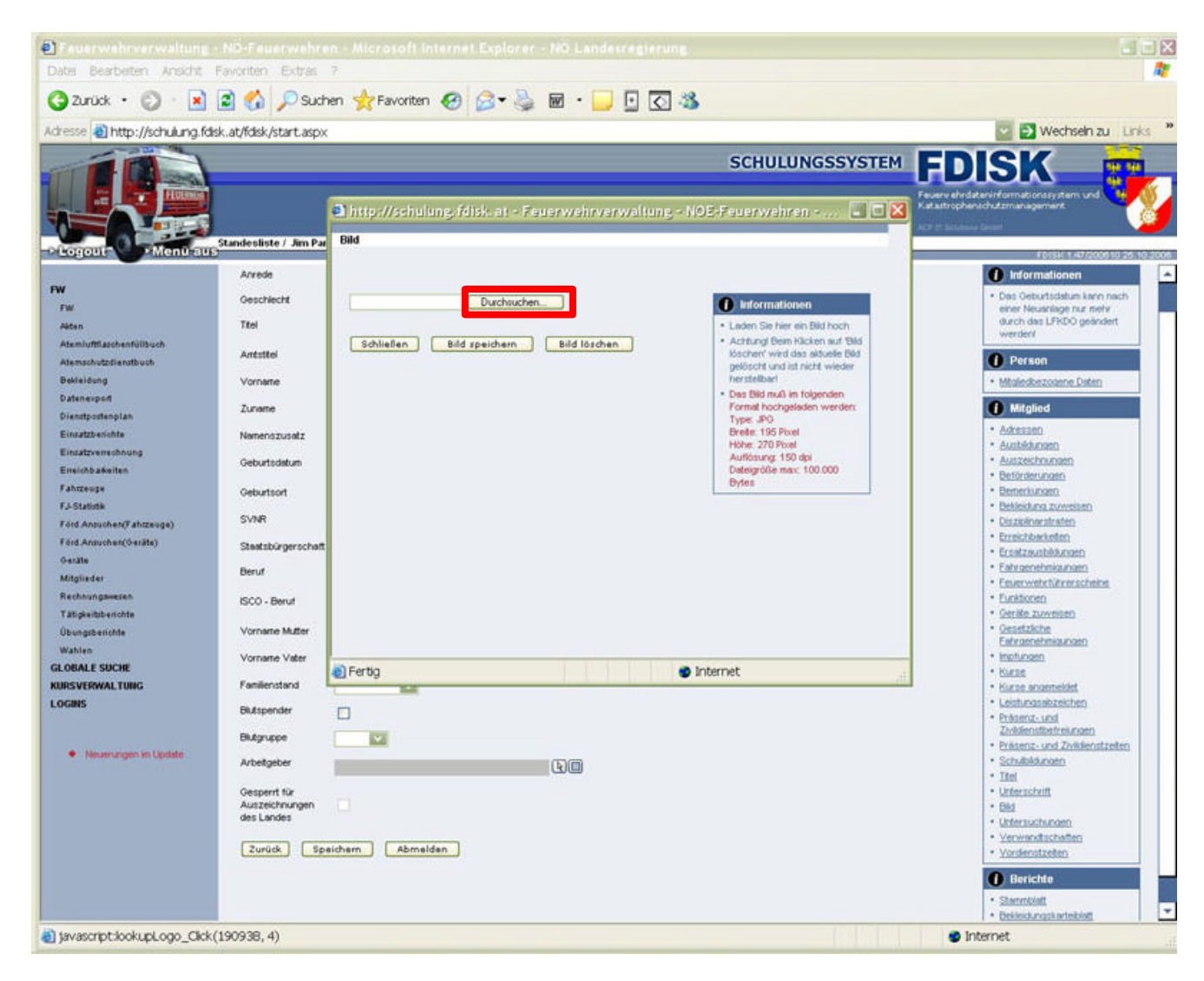

Klickt man nun auf die Schaltfläche "Durchsuchen" wird das Dialogfenster "Datei auswählen" geöffnet.

Den Ordner in dem sich das angepasste Bild des Mitgliedes befindet auswählen, die Datei mit dem Bild des Mitgliedes markieren. Das Dialogfenster mit der Schaltfläche "Öffnen" schließen.

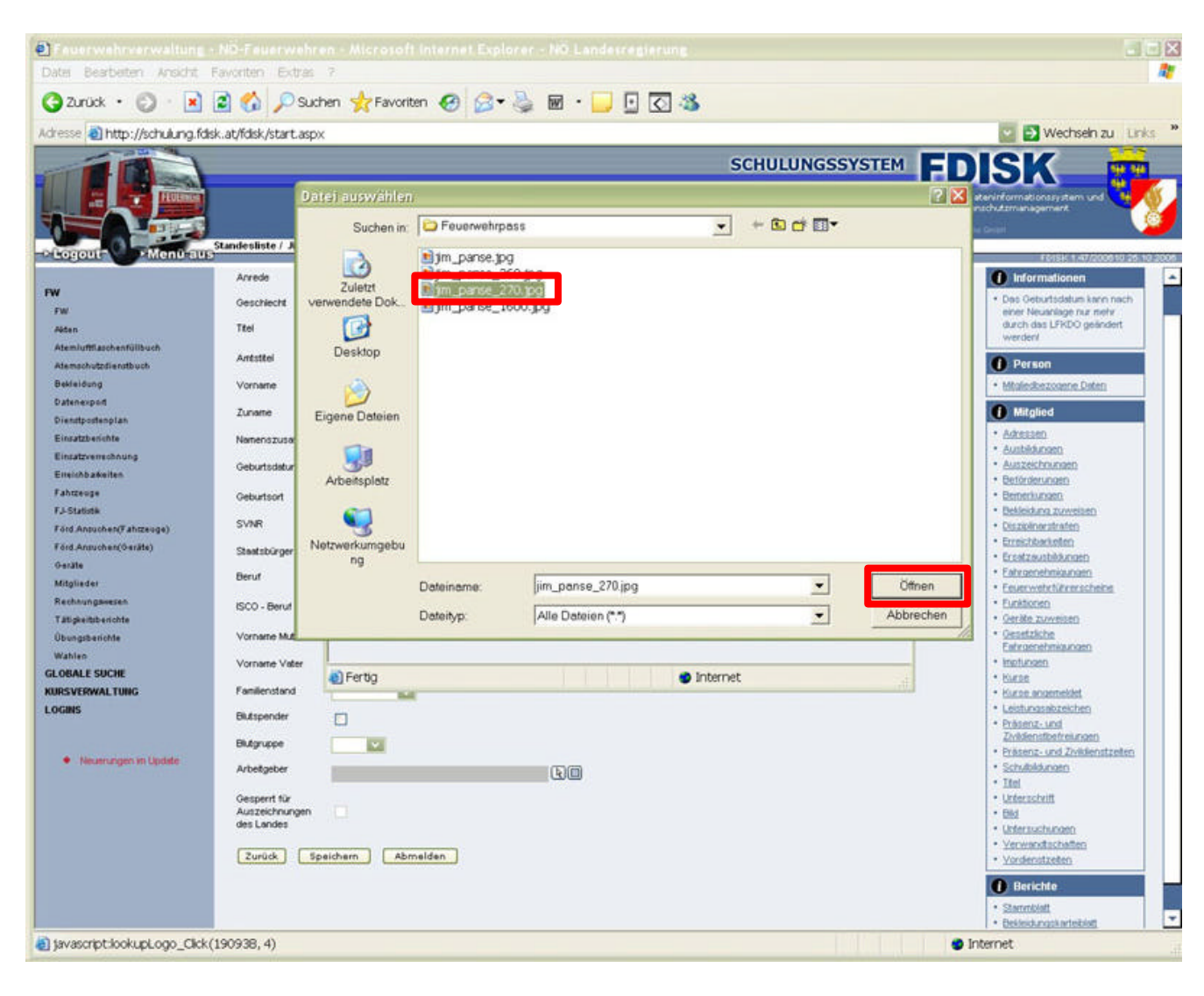

Das ausgewählte Bild wird nun im Dialogfenster "Bild" angezeigt. Als nächstes die Schaltfläche "Bild speichern" anklicken und den Vorgang mit der Schaltfläche "Schließen" beenden.

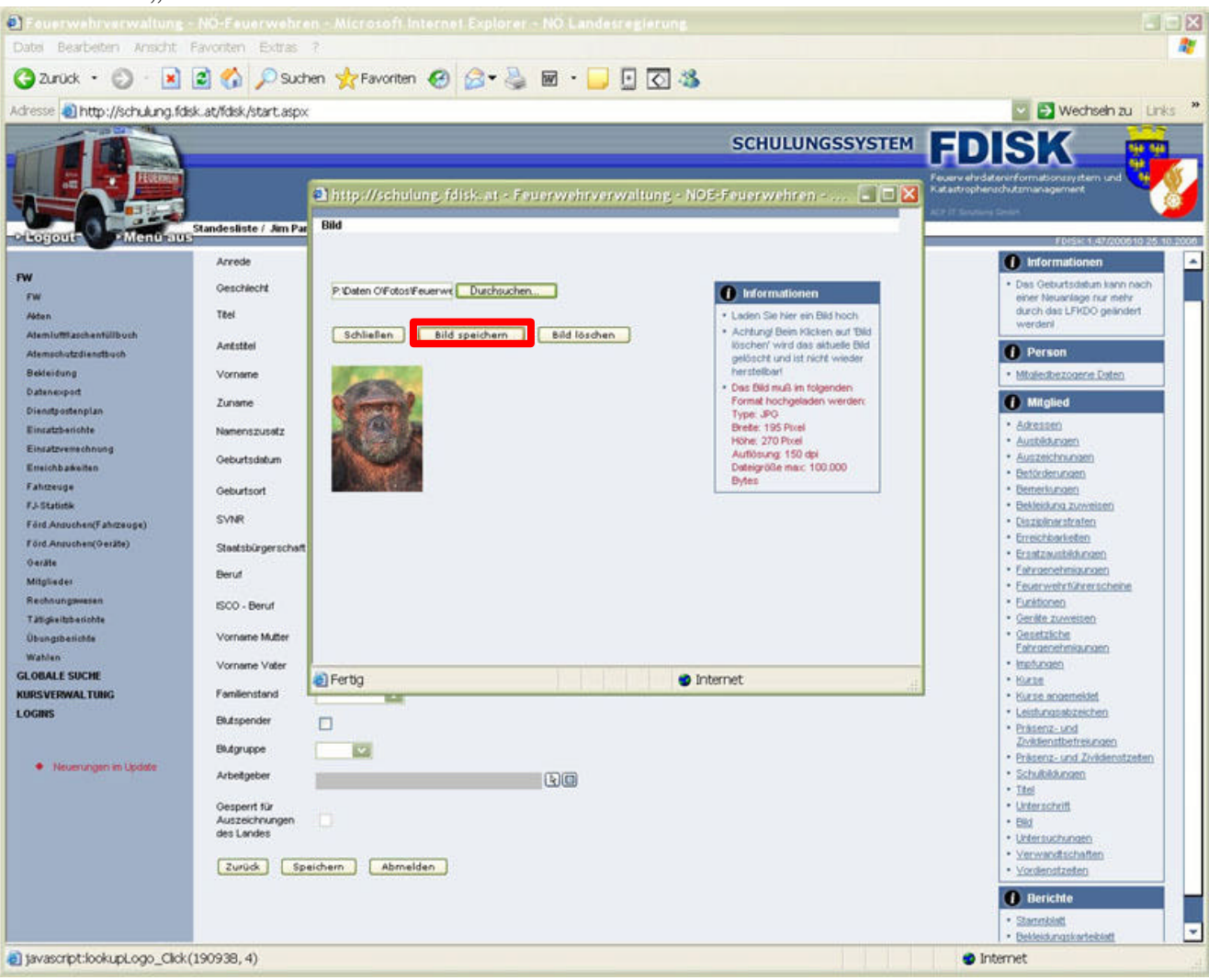

Das Bild wird nun im Detail des Mitgliedes Angezeigt!

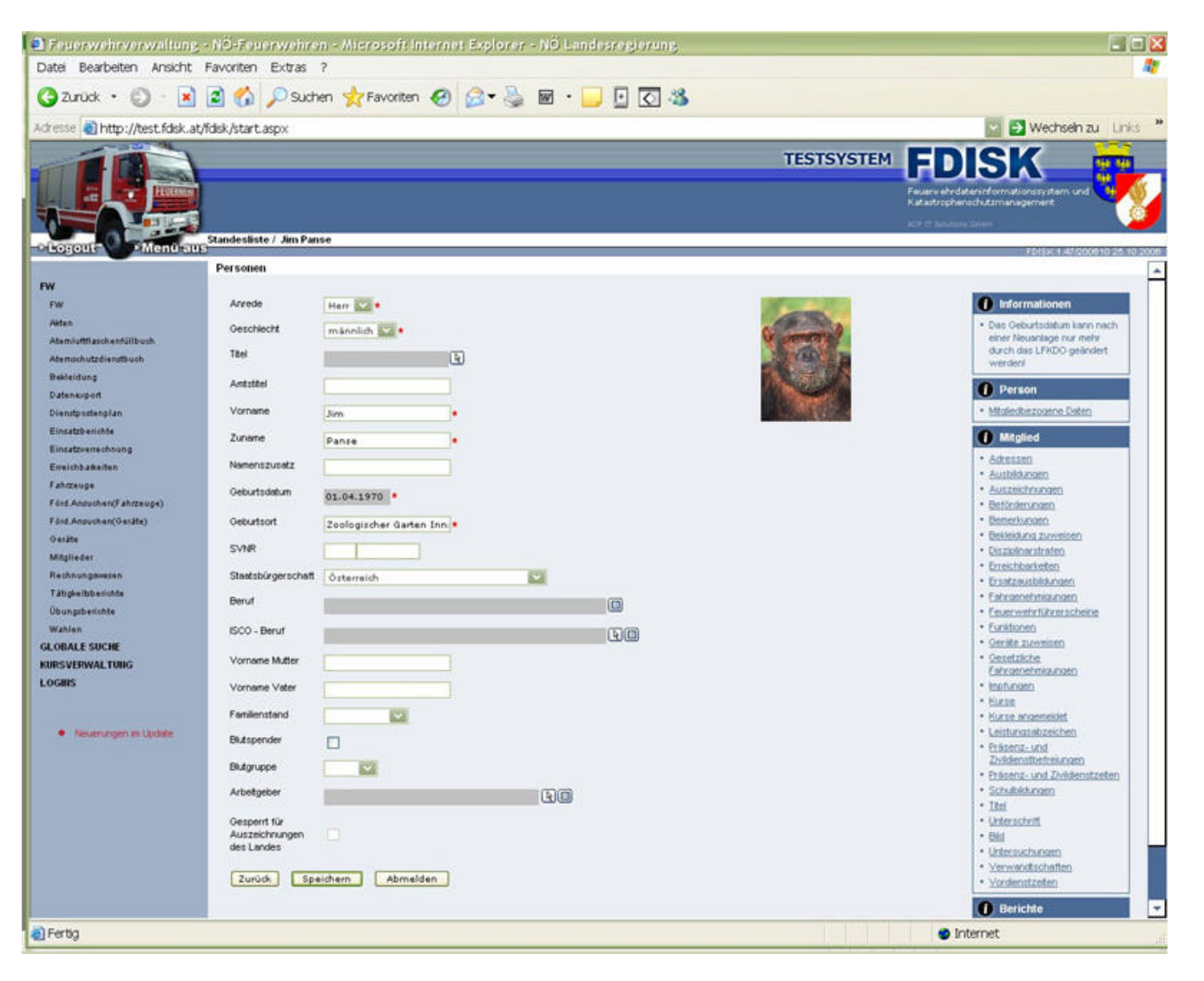

#### Fertig

Zach, 27.02.2007